## Guia de acesso ao Zoom para usuários externos do TRT 13

Primeiramente, você receberá um link de acesso à sala de videoconferência Zoom.

### Utilizando Zoom no computador

#### Instalação no computador:

Tutorial complementar em vídeo: https://www.youtube.com/watch?v=QMm8ApUwxmU&feature=youtu.be

Abra o navegador web e acesse o endereço <u>https://zoom.us/</u>. Na página inicial clique em "Entrar em uma reunião", no canto superior direito da tela:

| <u>A</u> rquivo <u>E</u> ditar E <u>x</u> ibir <u>H</u> istórico Fa <u>v</u> oritos <u>F</u> erramentas Aj <u>u</u> | īda                                      | - 🗆 ×                |
|----------------------------------------------------------------------------------------------------|------------------------------------------|----------------------|
| uideoconferências, conferênci∂ × +                                                                                  |                                          |                      |
| $\langle \leftarrow  ightarrow$ C $lacksquare$ $lacksquare$ $lacksquare$ https://zoom.us                            | 90% 🗰 🖾 🗘 Resquisar                      | ⊻ III\ ⊡ ⊖ ≡         |
|                                                                                                    | SOLICITE UMA DEMONSTRAÇÃO 1.888.799.9666 |                      |
| ZOOM SOLUÇÕES - PLANOS E PREÇOS                                                                                     |                                          | EUNIÃO - MINHA CONTA |
|                                                                                                    | 0                                        |                      |
|                                                                                                    |                                          |                      |

No campo ID da reunião, cole o link que foi fornecido e depois clique em Entrar:

| ; <u>F</u> erramentas Aj <u>u</u> da     | - 🗆 ×                                                                                                    |  |  |  |  |
|------------------------------------------|----------------------------------------------------------------------------------------------------|--|--|--|--|
|                                          |                                                                                                    |  |  |  |  |
| s://zoom.us/join 🤉 🥬 🚽 🕶 😾 🔍 Pesquisar   | <u>≁</u> III\ 🗊 😝 🗏 ≡                                                                                                    |  |  |  |  |
| SOLICITE UMA DEMONSTRAÇÃO 1.888.799.9666 |                                                                                                    |  |  |  |  |
| OS E PREÇOS ENTRAR EM UMA REUNIÃO REALIZ | R UMA REUNIÃO +                                                                                                    |  |  |  |  |
|                                          |                                                                                                    |  |  |  |  |
| Entrar em uma reunião                    |                                                                                                    |  |  |  |  |
| trt13.zoom.usj123456                     |                                                                                                    |  |  |  |  |
| Entrar 👦                                 |                                                                                                    |  |  |  |  |
|                                          | s Eerramentas Ajuda   Is://zoom.us/join 90% ···· © A Resquisar SOLICITE UMA DEMONSTRAÇÃO 1.888.799.9666 OS E PREÇOS ENTRAR EM UMA REUNIÃO REALIZAD Entrar em uma reunião trt13.zoom.usj123456 Entrar |  |  |  |  |

No primeiro acesso, será necessário instalar o programa Zoom em seu computador. Clique na opção "Baixar agora", no canto inferior da tela:

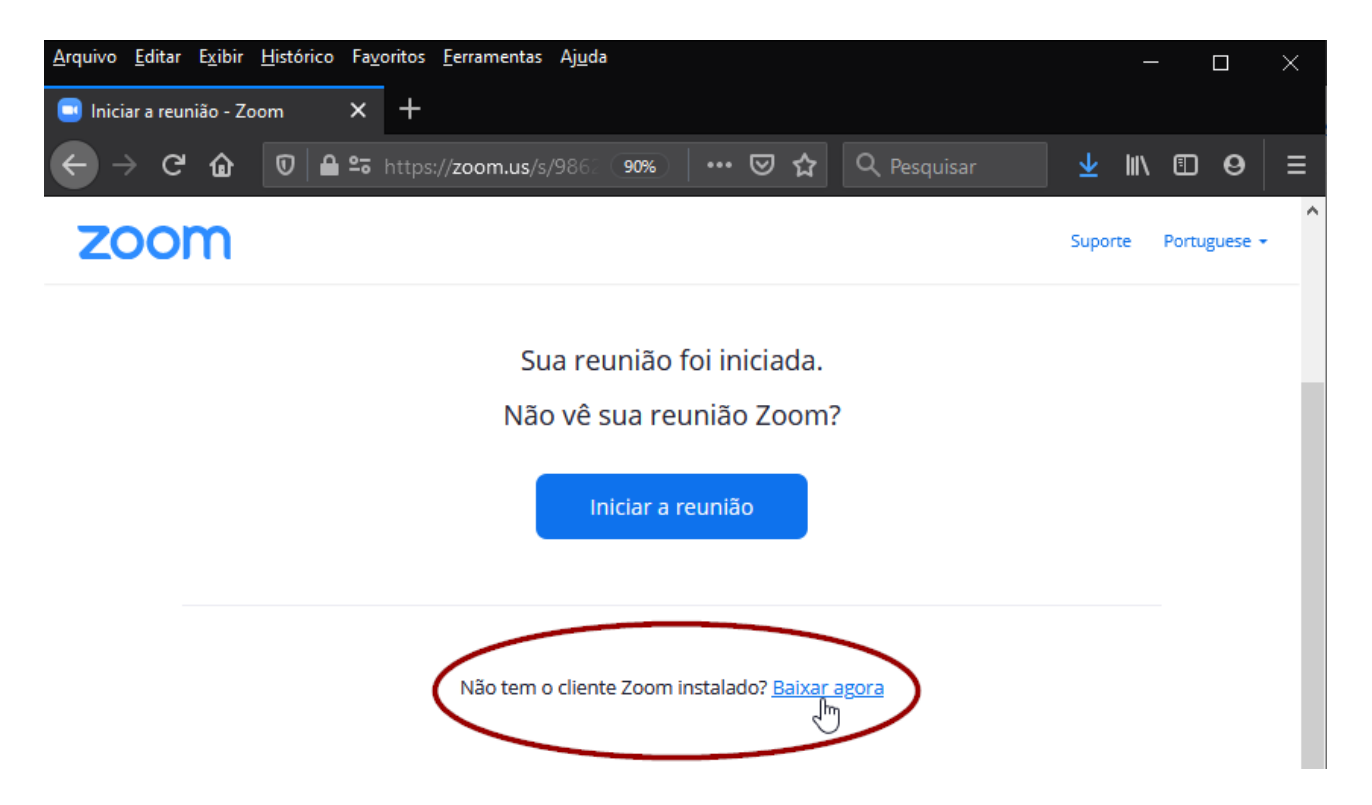

Clique em salvar e aguarde o download. Depois, execute o instalador e aguarde a conclusão:

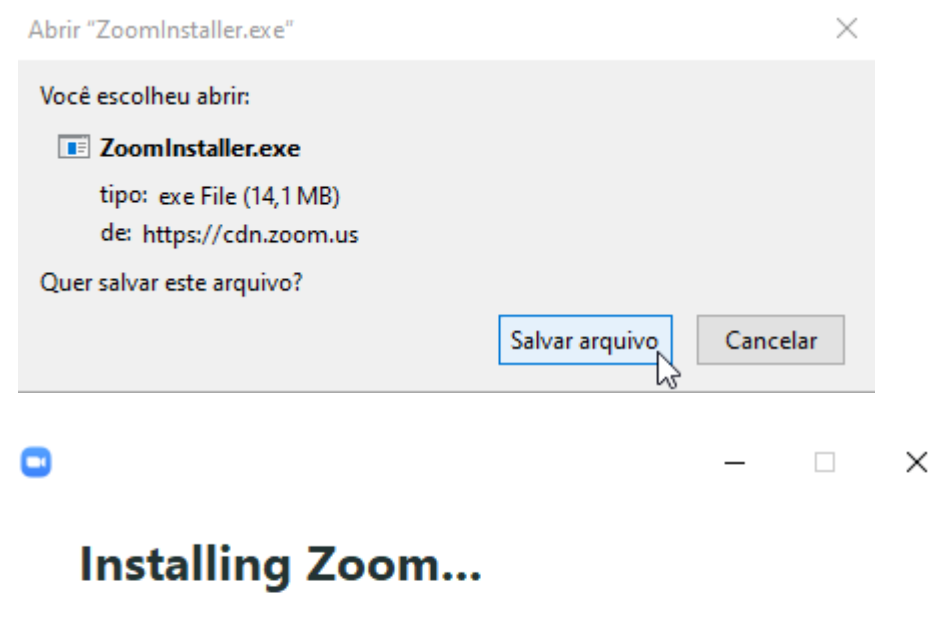

### 31%

Please do not close this window

### Acessando a reunião no computador:

Tutorial complementar em vídeo:

https://www.youtube.com/watch?v=uBym6hiCMbg&feature=youtu.be

Após instalar o aplicativo Zoom, clique no link de acesso à reunião recebido. Depois, clique em "Iniciar reunião"/"Launch meeting":

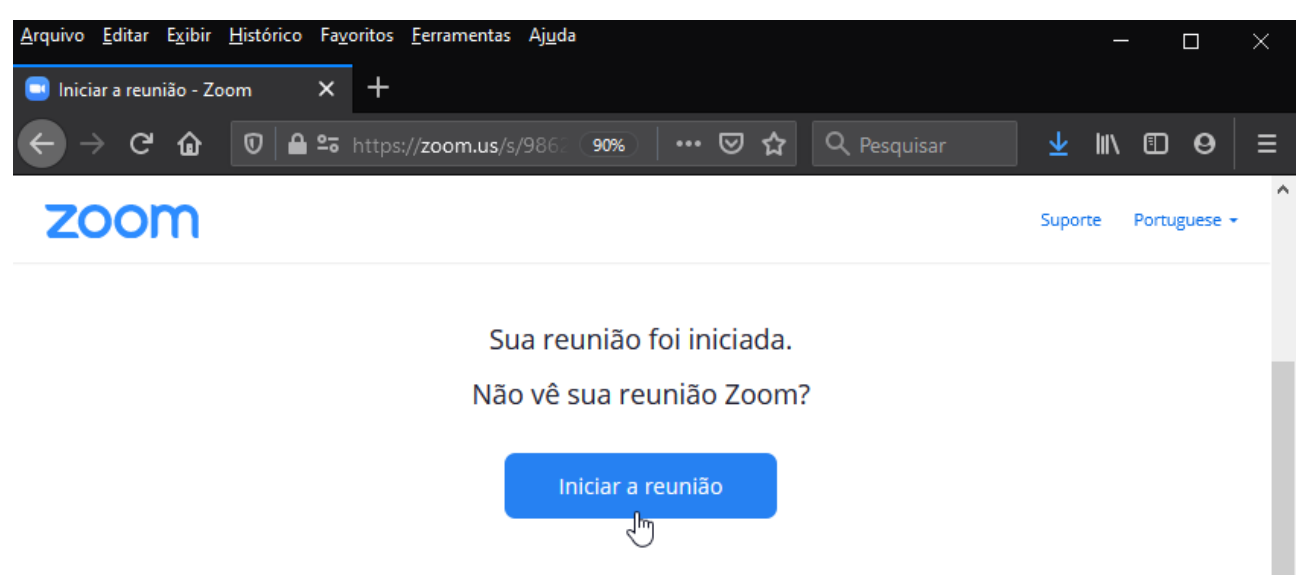

Abrirá uma janela como nas imagens abaixo, clique em "Abrir Zoom Meetings" e aguarde a inicialização do aplicativo. Esta tela pode mudar um pouco dependendo de qual navegador está acessando. Exemplo:

• Se estiver usando Mozilla Firefox, selecione Zoom Meetings, marque a caixa "Sempre usar este aplicativo para abrir links do tipo zoommtg" e por fim clique em Abrir link:

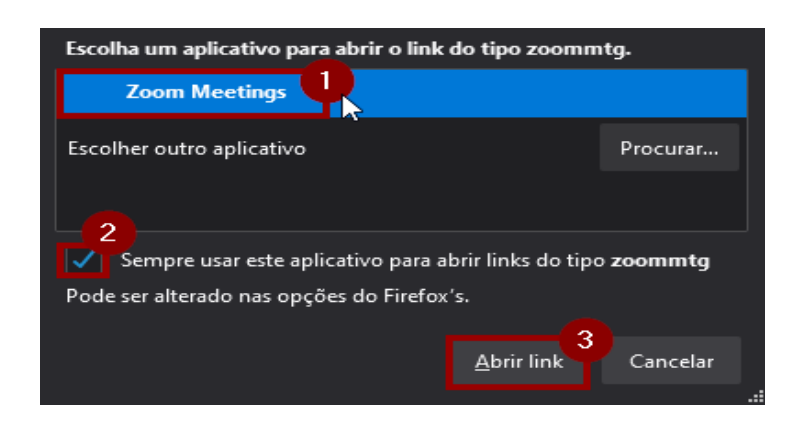

• Se estiver usando Google Chrome, marque a caixa "Sempre permitir que zoom.us abra esse tipo de link no app associado" e depois clique em Abrir Zoom Meetings:

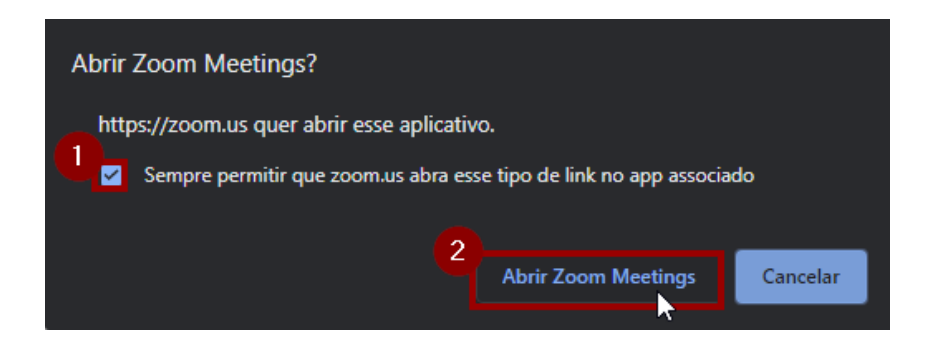

Não é preciso fazer cadastro no Zoom para participar de uma videoconferência como convidado. Quando aparecer a tela pedindo seu nome, digite-o e depois clique em "Ingressar na reunião"/ "Join meeting":

| Zoom                                       | × |  |  |
|--------------------------------------------|---|--|--|
| Enter your name                            |   |  |  |
| Adv Maria da Silva - OAB 123456            |   |  |  |
| Remember my name for future meetings       |   |  |  |
|                                            |   |  |  |
|                                            |   |  |  |
| Join Meeting Cancel                        |   |  |  |
|                                            |   |  |  |
| Zoom                                       | × |  |  |
|                                            |   |  |  |
| Ingressar em uma reunião                   |   |  |  |
| Insira o ID da reunião ou o nome do link 🗸 |   |  |  |
| Adv Maria da Silva - OAB 123456            |   |  |  |
| 🗹 Lembrar meu nome para reuniões futuras   |   |  |  |
| Não conectar ao áudio                      |   |  |  |
| 🗌 Desligar meu vídeo                       |   |  |  |
| Ingressar                                  |   |  |  |
|                                            |   |  |  |

Você entrará na sala de espera. Aguarde enquanto o anfitrião autoriza a sua entrada na sala:

| Please wait, the meeting host will let you in soon. | C <sub>2</sub> |
|-----------------------------------------------------|----------------|
| Salar Sugaran Success                               |                |
| Test Computer Audio                                 |                |

Após o anfitrião autorizar sua entrada, será exibida a tela abaixo, clique em "Ingressar em Audioconferência por Computador"/"Join with computer audio":

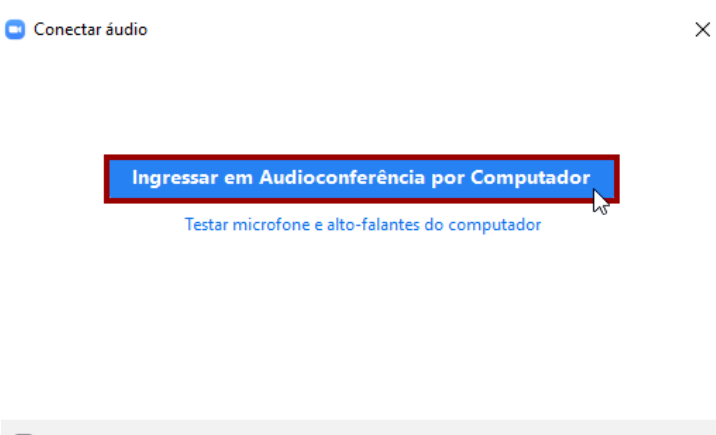

Conectar áudio do computador automaticamente ao ingressar em uma reunião

Após isso, você estará dentro da sala de audiência. Para ativar ou desativar microfone ou câmera clique no respectivos ícones no canto inferior esquerdo da tela:

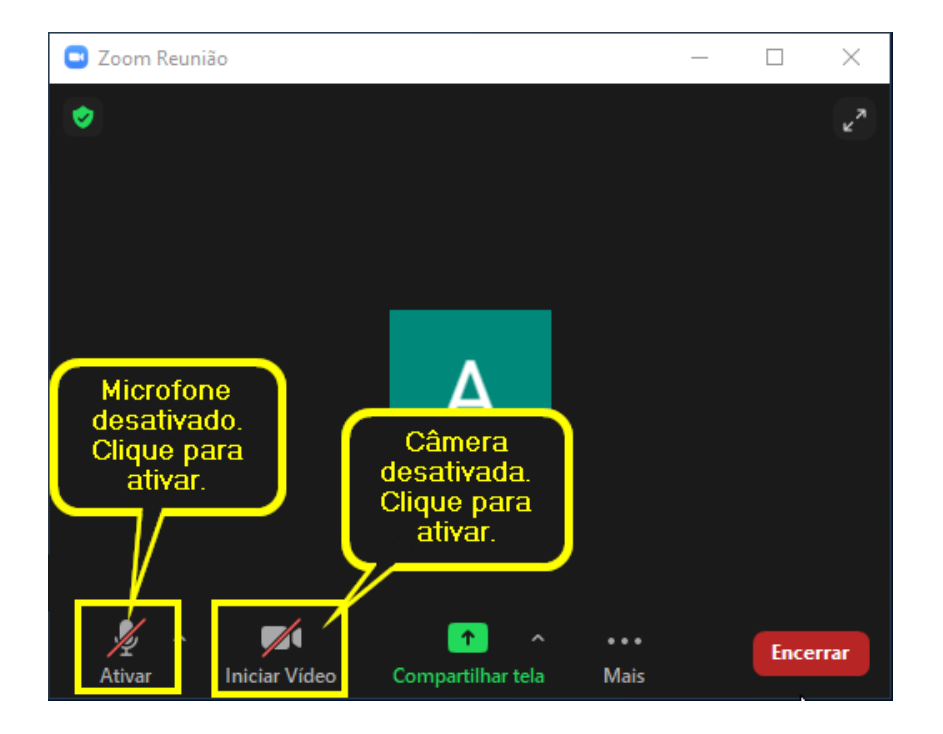

# Utilizando Zoom no smartphone

Acesse a loja de aplicativos do seu aparelho:

- Play Store no sistema Android;
- App Store no sistema iOS.

Pesquise por "Zoom Cloud Meetings" e clique em Instalar/Baixar:

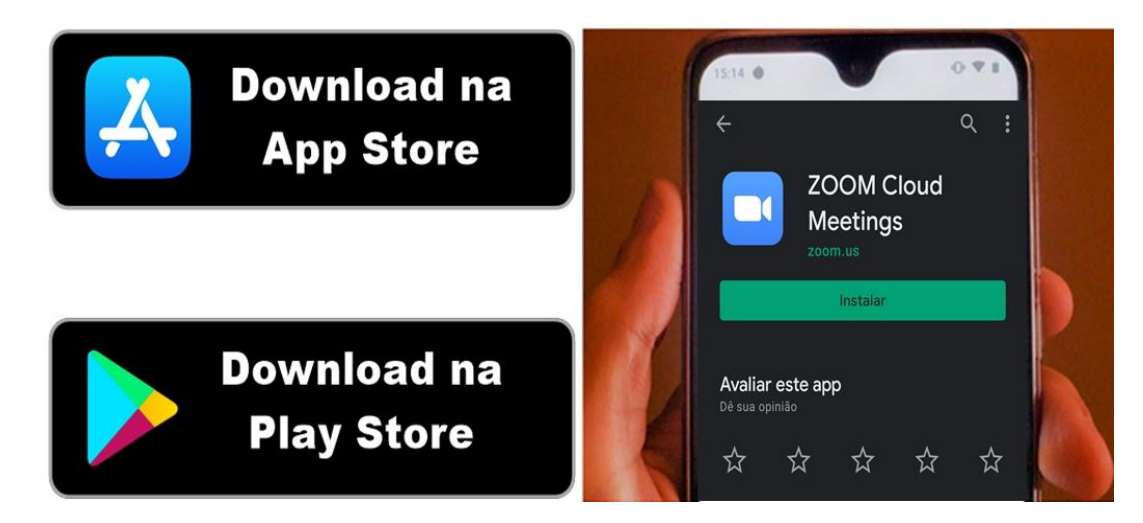

Após a instalação do aplicativo, abra o e-mail no celular e clique no link de acesso recebido. Alguns aparelhos podem perguntar com qual aplicativo abrir o link, escolha abrir com o Zoom:

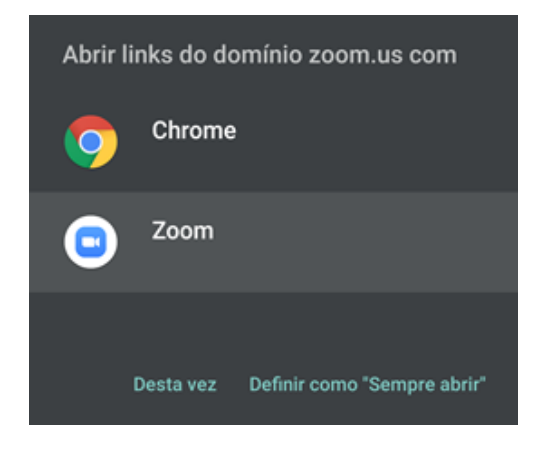

Digite seu nome e dê OK:

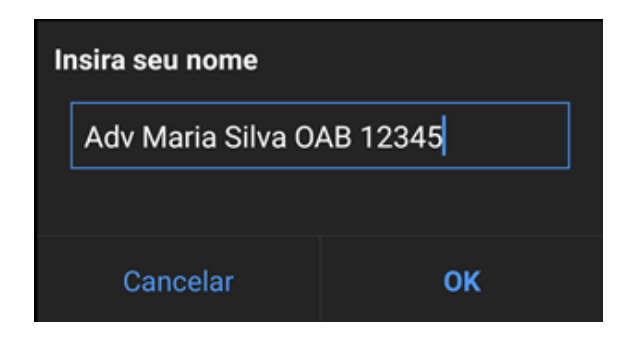

Você entrará na sala de espera. Aguarde enquanto o anfitrião autoriza a sua entrada na sala.

### Alterar o idioma do Zoom para Português

**Tutorial complementar em vídeo:** https://www.youtube.com/watch?v=y86NjeOibSk&feature=youtu.be

Se estiver utilizando o aplicativo instalado, na barra de pesquisa do Windows digite Zoom e abra-o:

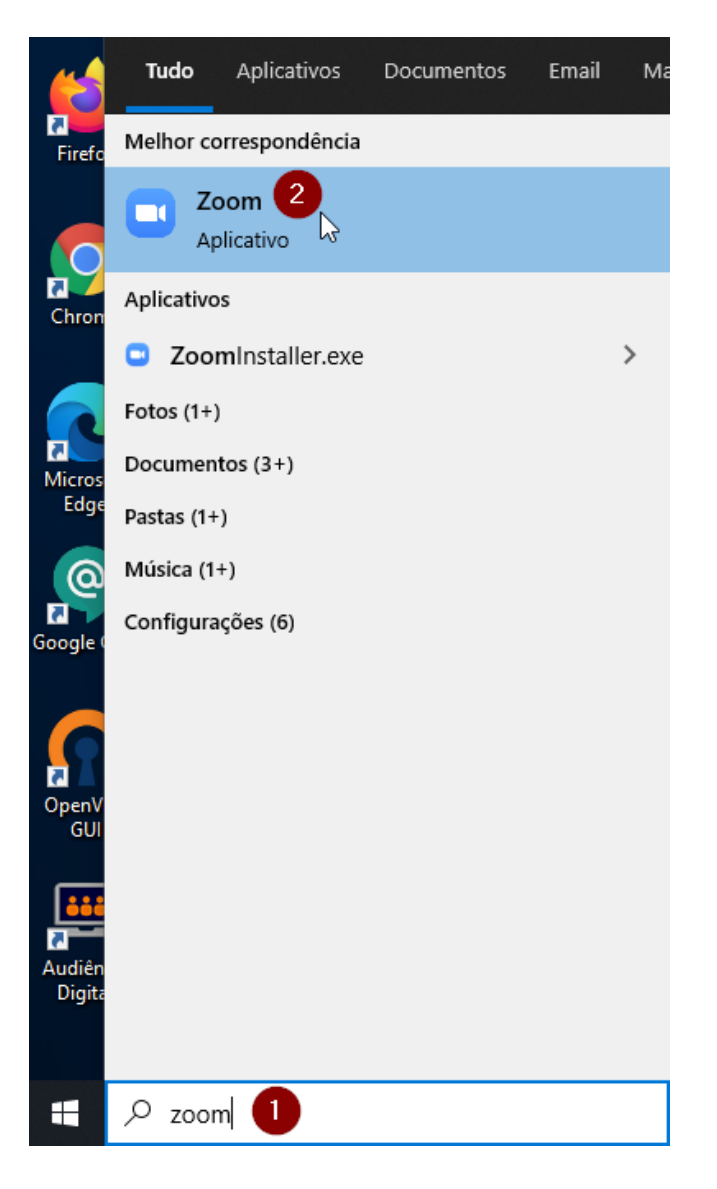

Na bandeja do sistema, que no Windows fica próximo ao relógio, procure pelo ícone do Zoom. Em alguns computadores pode ser necessário clicar primeiro na seta para cima, conforme as imagens:

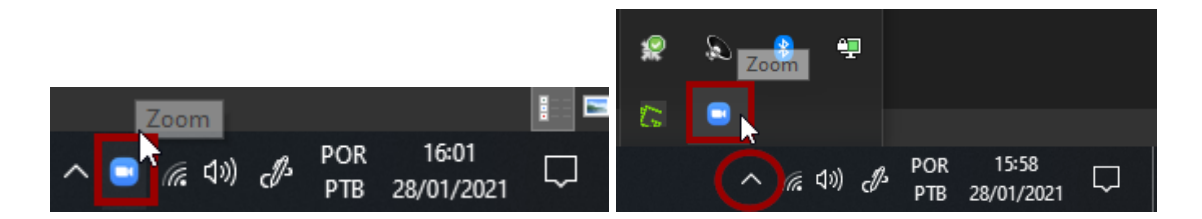

Clique com o botão secundário do mouse no ícone Zoom, selecione Switch Languages e escolha Português:

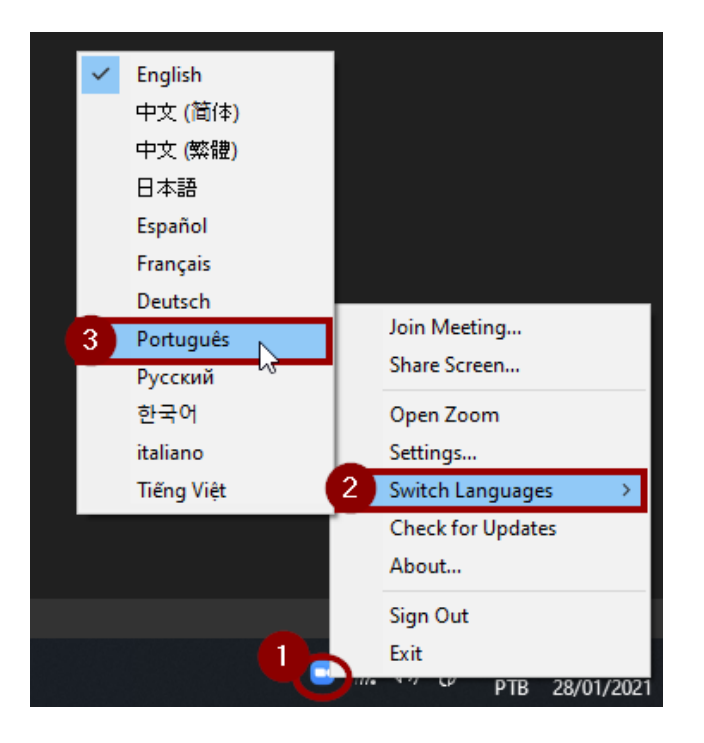

Após isso, o aplicativo será reinicializado para o idioma escolhido.

Caso esteja utilizando o Zoom no navegador Web, acesse <u>https://zoom.us/</u>, role a página até o final, no rodapé encontre a opção "Idioma" e altere-o para Português:

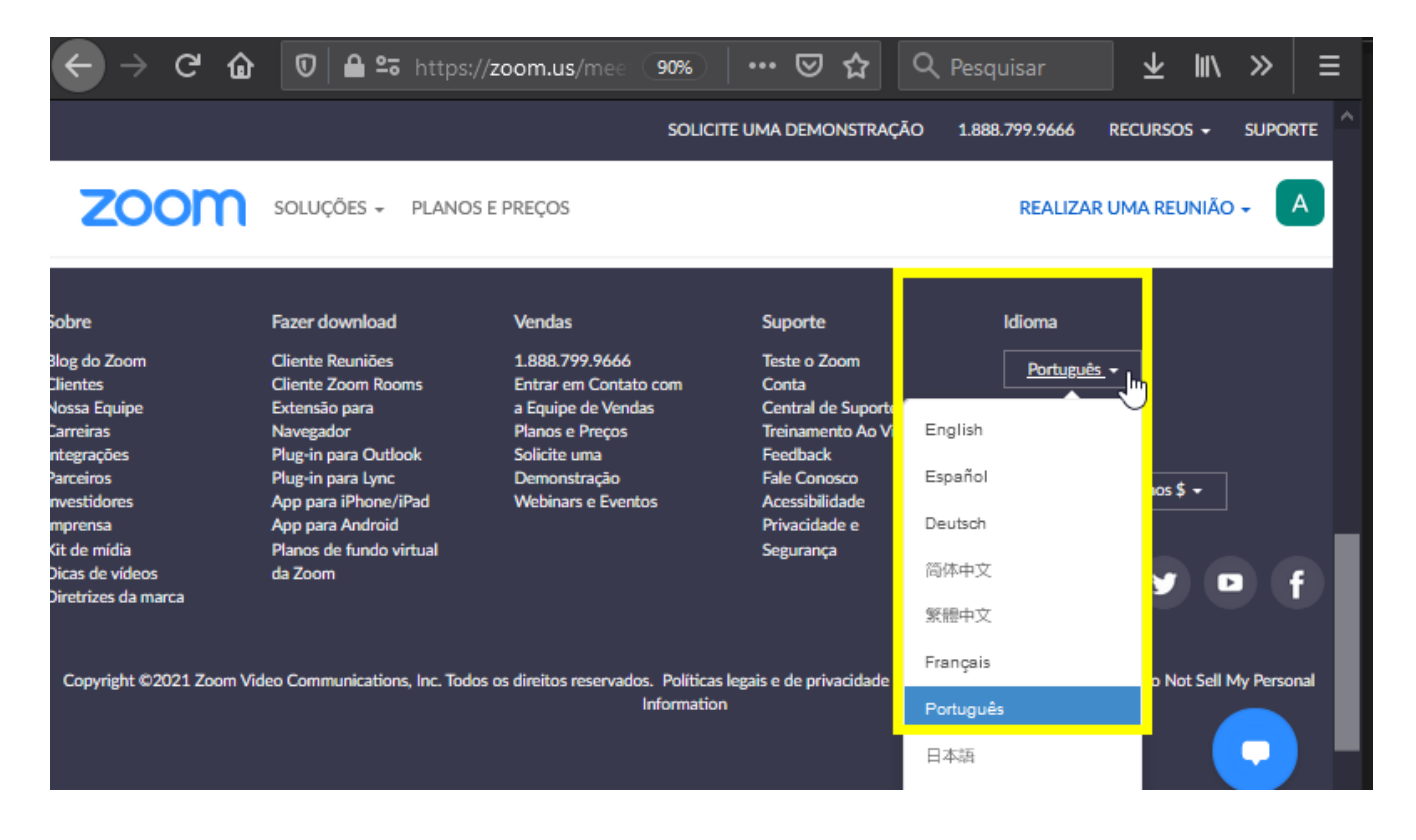